### **T8FB** Parameter Setup Software Driver Installation for WIN10

## I. First Use

1. Connect T8FB to the computer with a USB cable of data transmission (instead of charging function only) and switch it on

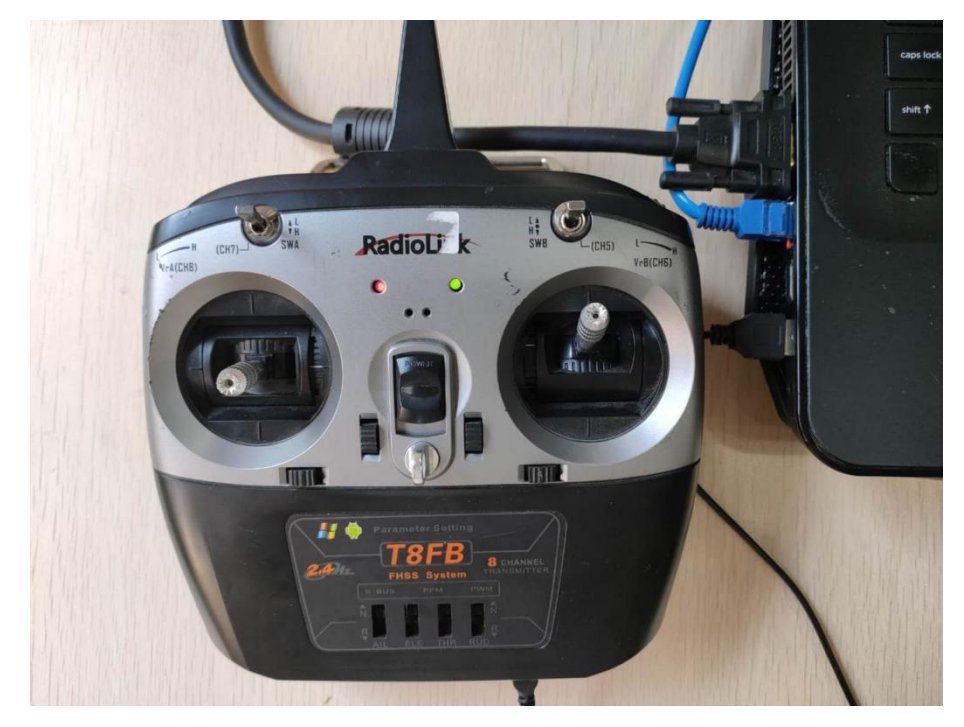

2. Download the driver PL2303 dirve for WIN10 (COM &LPT) from www.radiolink.com

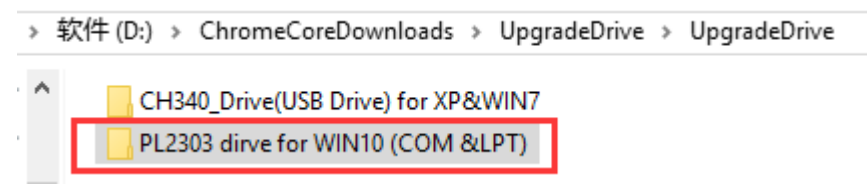

3. Right click THIS PC - Manage - Device Manager - Ports - Update Driver Software

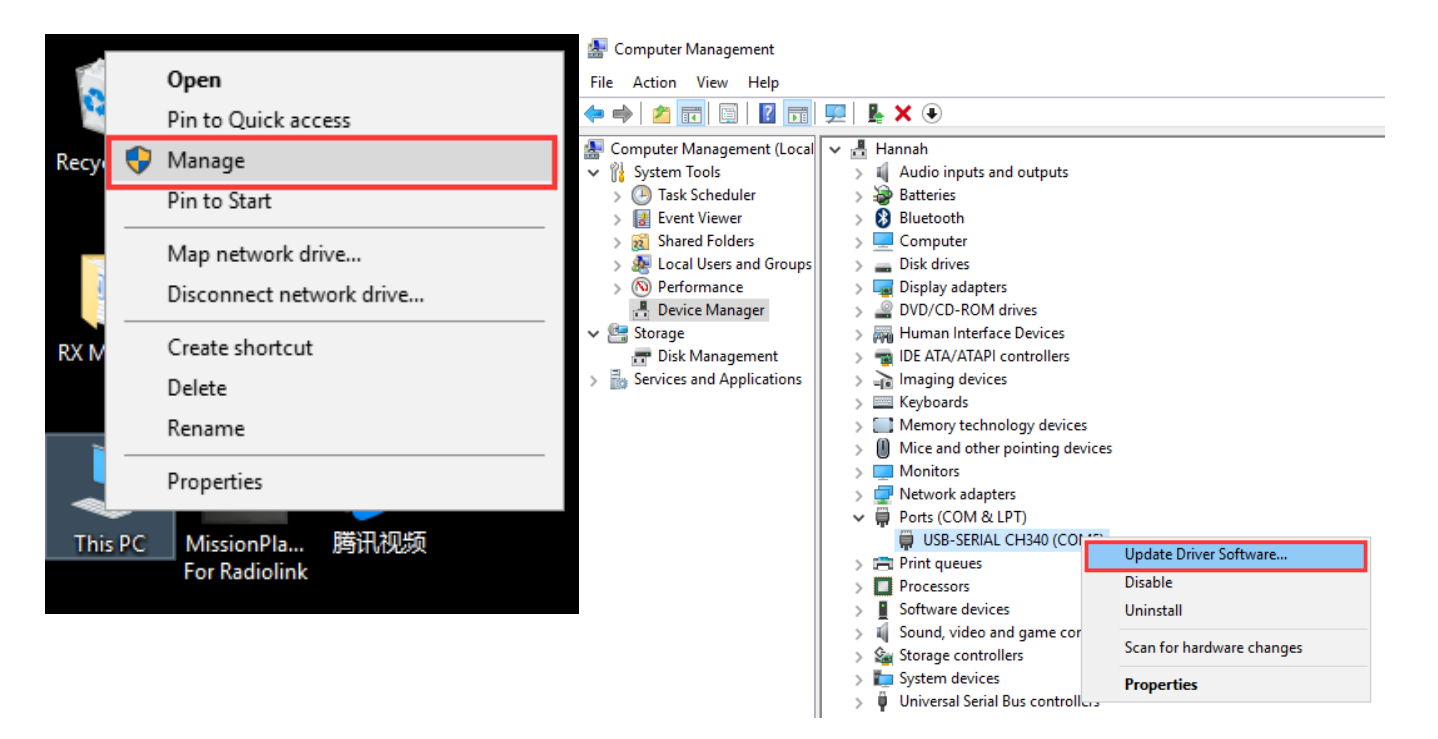

# 4. Follow the steps to browse to select the downloaded driver and install

| × |
|---|
|   |
|   |
|   |
|   |
|   |
|   |
|   |
|   |

← 📱 Update Driver Software - USB-SERIAL CH340 (COM5)

# Browse for driver software on your computer

#### Search for driver software in this location:

|   |      | D:   | \Chr  | ome          | Corel | Downlo   | oads\Up  | ograde  | Drive\Up  | gradeD  | rive\ | PL230    | 03 diı 🗸  | В       | rowse          |     | 1 |        |
|---|------|------|-------|--------------|-------|----------|----------|---------|-----------|---------|-------|----------|-----------|---------|----------------|-----|---|--------|
| 1 | Brow | /se  | For   | Folde        | r     |          |          |         |           |         |       | $\times$ |           |         |                |     |   |        |
|   | Sele | ect  | the f | older t      | hat o | contains | drivers  | for you | ur hardwa | are.    |       |          |           |         |                |     |   |        |
|   |      |      |       |              |       |          |          |         |           |         |       | _        |           |         |                |     |   |        |
|   |      | ~    |       | Upgra        | ldeD  | rive     |          |         |           |         |       | 1        |           | muto    |                |     |   |        |
|   |      |      | ~     | U            | ogra  | deDriv   | e        |         |           |         |       |          | the dev   | ice an  | 1<br>d all dri | ver |   |        |
|   |      |      |       | >            | CH    | 1340_D   | rive(USI | B Drive | ) for XP8 | XWIN7   |       |          | i the dev | ice, ai | iu an un       | ver |   |        |
|   |      |      |       | ~            | PL    | 2303 di  | rve for  | WIN10   | (COM 8    | LPT)    | 2     |          |           |         |                |     |   |        |
|   |      |      |       | ~            |       | PL230    | 3WIN1(   |         | 1&LPT)    |         |       | 1        |           |         |                |     |   |        |
|   | Ι.,  |      |       |              |       | se se    | r2pl.inf | _amd6   | 4_e9bdc   | 33ef362 | 7539  |          |           |         |                | 4   |   |        |
|   |      |      | Clo   | udMu         | sic   |          |          |         |           |         |       |          |           |         |                |     |   |        |
|   |      |      | Cor   | ifig.M       | SI    |          |          |         |           |         |       |          |           |         | Nex            | t   |   | Cancel |
|   |      |      | dav   | inci         |       |          |          |         |           |         |       |          |           |         |                |     |   |        |
| 1 | P    |      | EKP   | <b>F</b> (1) |       |          |          |         |           |         |       |          |           |         |                |     |   |        |
|   | P    |      | Film  | Edit         |       |          |          |         |           |         |       |          |           |         |                |     |   |        |
|   | P    |      | Tire  | OX<br>TCD±   | •     |          |          |         |           |         |       | ~        |           |         |                |     |   |        |
|   | <    |      |       |              |       |          |          |         |           |         | >     |          |           |         |                |     |   |        |
|   |      |      | ſ     | cor2n        | inf   | amd64    | e0bdc3   | 365362  | 7530      |         |       |          |           |         |                |     |   |        |
|   | Fold | ler: | : [   | sei zpi      |       | amuut    | _esoucs  | 561502  | 7555      | -       |       |          |           |         |                |     |   |        |
|   |      |      |       |              |       |          | З        |         | ОК        | Ca      | ncel  |          |           |         |                |     |   |        |
|   |      |      |       |              |       |          | 5        |         |           |         |       |          |           |         |                |     |   |        |
|   |      |      |       |              |       |          |          |         |           |         |       |          |           |         |                |     |   |        |

 $\times$ 

| 1 |                                                                           | $\times \mid$ |
|---|---------------------------------------------------------------------------|---------------|
| ~ | Update Driver Software - USB-SERIAL CH340 (COM5)                          |               |
|   | The best driver software for your device is already installed             |               |
|   | Windows has determined the driver software for your device is up to date. |               |
|   | USB-SERIAL CH340                                                          |               |
|   |                                                                           |               |
|   |                                                                           |               |
|   |                                                                           |               |
|   |                                                                           |               |
|   |                                                                           |               |
|   | Close                                                                     | $\supset$     |

If there's an exclamation mark appearing when connection, try to install the driver again by following as below
 Right click THIS PC - Manage - Device Manager - Ports - Update Driver Software

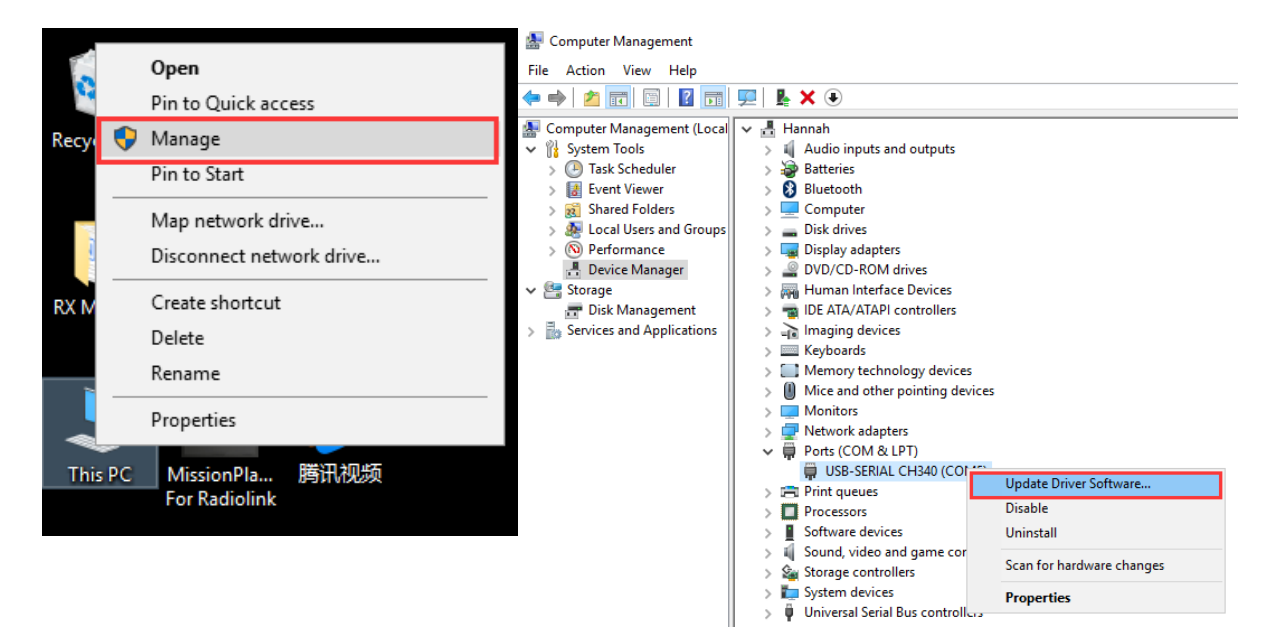

# 2. Browse my computer for driver software

| H | ow do you want to search for driver software?                                                                                                    |  |
|---|----------------------------------------------------------------------------------------------------|--|
|   | → Search automatically for updated driver software<br>Windows will search your computer and the Internet for the latest driver software<br>for your device, unless you've disabled this feature in your device installation<br>settings. |  |
|   | → Browse my computer for driver software<br>Locate and install driver software manually.                                                                                                    |  |
|   |                                                                                                    |  |

# 3. Pick from a list of device drivers on my computer

|   |                                                                                                    | ×                |
|---|----------------------------------------------------------------------------------------------------|------------------|
| ÷ | <ul> <li>Update Driver Software - USB-SERIAL CH340 (COM5)</li> </ul>                                                                  |                  |
|   | Browse for driver software on your computer                                                                                           |                  |
|   | Search for driver software in this location:                                                                                          |                  |
|   | D:\ChromeCoreDownloads\UpgradeDrive\UpgradeDrive\PL2303 dii v Browse                                                                  |                  |
|   | Include subfolders                                                                                                    |                  |
|   |                                                                                                    |                  |
|   | → Let me nick from a list of device drivers on my computer                                                                            | -                |
|   | This list will show installed driver software compatible with the device, and all driver software in the same category as the device. |                  |
|   |                                                                                                    | -                |
|   |                                                                                                    |                  |
|   | Next                                                                                                    | Cancel           |
|   |                                                                                                    |                  |
| _ |                                                                                                    |                  |
| - | Update Driver Software - USB-SERIAL CH340 (COM5)                                                                                      |                  |
|   | Select the device driver you want to install for this hardware.                                                                       |                  |
|   | Select the manufacturer and model of your hardware device and then click Nex                                                          | t. If you have a |
|   | disk that contains the driver you want to install, click Have Disk.                                                                   |                  |
|   |                                                                                                    |                  |
|   | ✓ Show compatible hardware                                                                                                    |                  |
|   | Strate CH340                                                                                                    |                  |
|   |                                                                                                    |                  |
|   |                                                                                                    |                  |
|   | This driver is digitally signed.                                                                                                    | Have Disk        |
|   | Tell me why driver signing is important                                                                                               |                  |
|   |                                                                                                    |                  |
|   |                                                                                                    |                  |

## 4. Pop out as below will display when the driver is updated successfully

Windows has successfully updated your driver software

Windows has finished installing the driver software for this device:

USB-SERIAL CH340

Close

 $\times$